## オンライン説明会に参加される皆さまへ

<目次>

- 1 はじめに・・・・・1
- 2 予約方法 · · · · · · · 2
- 3 参加方法 · · · · · · · 4
- (※) この資料は、2025 年度国家公務員一般職試験(大卒程度)受験者を対象 として大阪労働局が実施するオンライン説明会に参加される方へ向けた案 内になります。

オンライン説明会にご参加いただくための予約方法や注意事項などを記 載していますので、必ずご一読ください。 1 はじめに

- 参加にあたっては、スマートフォン又はパソコンが必要です。
- 参加にあたっては、Z00M のインストールが必要です。Z00M をインストール できない場合は、オンライン説明会に参加することができませんのでご了承 ください。
   ※Z00M のインストールは無料です。
- ③ オンライン説明会には、Wi-Fi環境下、スマートフォン又はパソコンを充電 可能な場所から参加いただくことを推奨します。
- ④ 参加にあたっては、通信料金が発生する可能性があります。自己負担となり ますのでご了承ください。
- ⑤ 大阪労働局ホームページのオンライン説明会参加予約画面より説明会の参加申込を行っていただくと、予約完了画面にミーティング ID とパスコードが表示されます。オンライン説明会の参加に必要なものになりますので、必ず控えて頂くようお願いします。 ※予約完了画面は、1 度消すと再度表示されません。 ※予約完了後、確認メールの送付はありません。
- ⑥ スマートフォンにより参加した場合、ビデオ会議の画面とチャットの画面 を同時に表示することはできません。
- ⑦ 説明会の参加にあたって収集した個人情報は、厚生労働省の個人情報保護 方針に準拠し適切に取り扱います。

(厚生労働省 個人情報保護方針) https://www.mhlw.go.jp/kojinjouhouhogo/index.html

- 2 予約方法
- ① 大阪労働局のホームページから参加したい回を選択します。
- ② 予約開始日時以降であれば、以下の画面が表示されます。

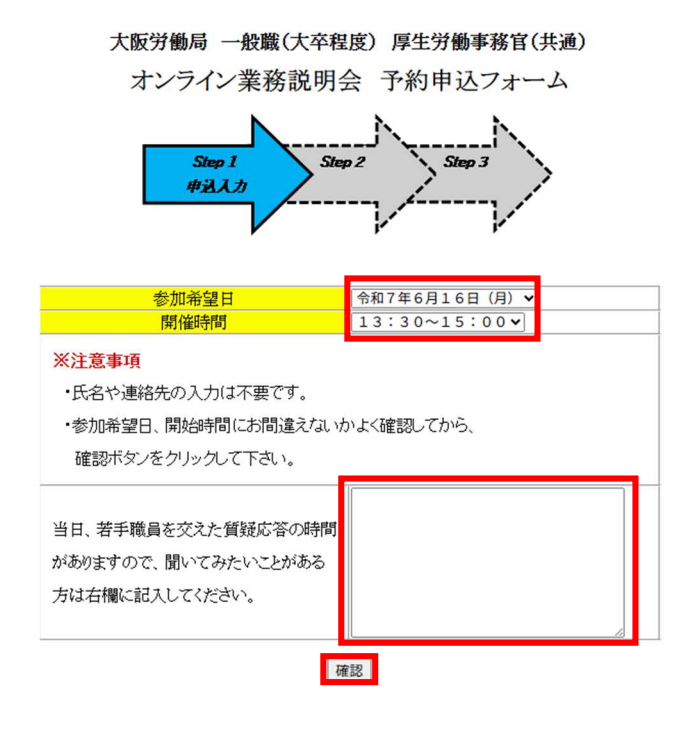

- ③ 参加日時に間違いがないか確認し、当局の若手職員に質問してみたいこと がある方は、質問事項を入力の上、確認ボタンを押してください。
- ④ 以下の確認画面が表示されますので、登録ボタンを押してください。

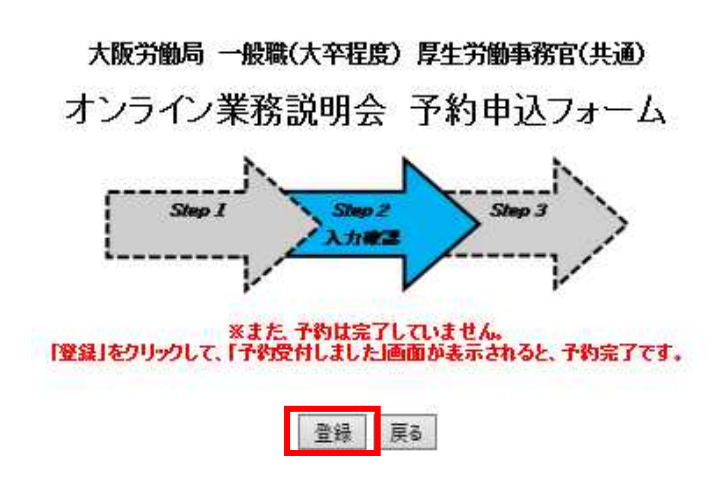

⑤ 予約完了画面が表示されたら、予約完了となります。
 参加に必要なミーティング ID とパスコードが表示されます。
 完了画面を印刷又は保存しておくなどしておいてください。
 ※予約完了画面は1度閉じると、再度表示されません。

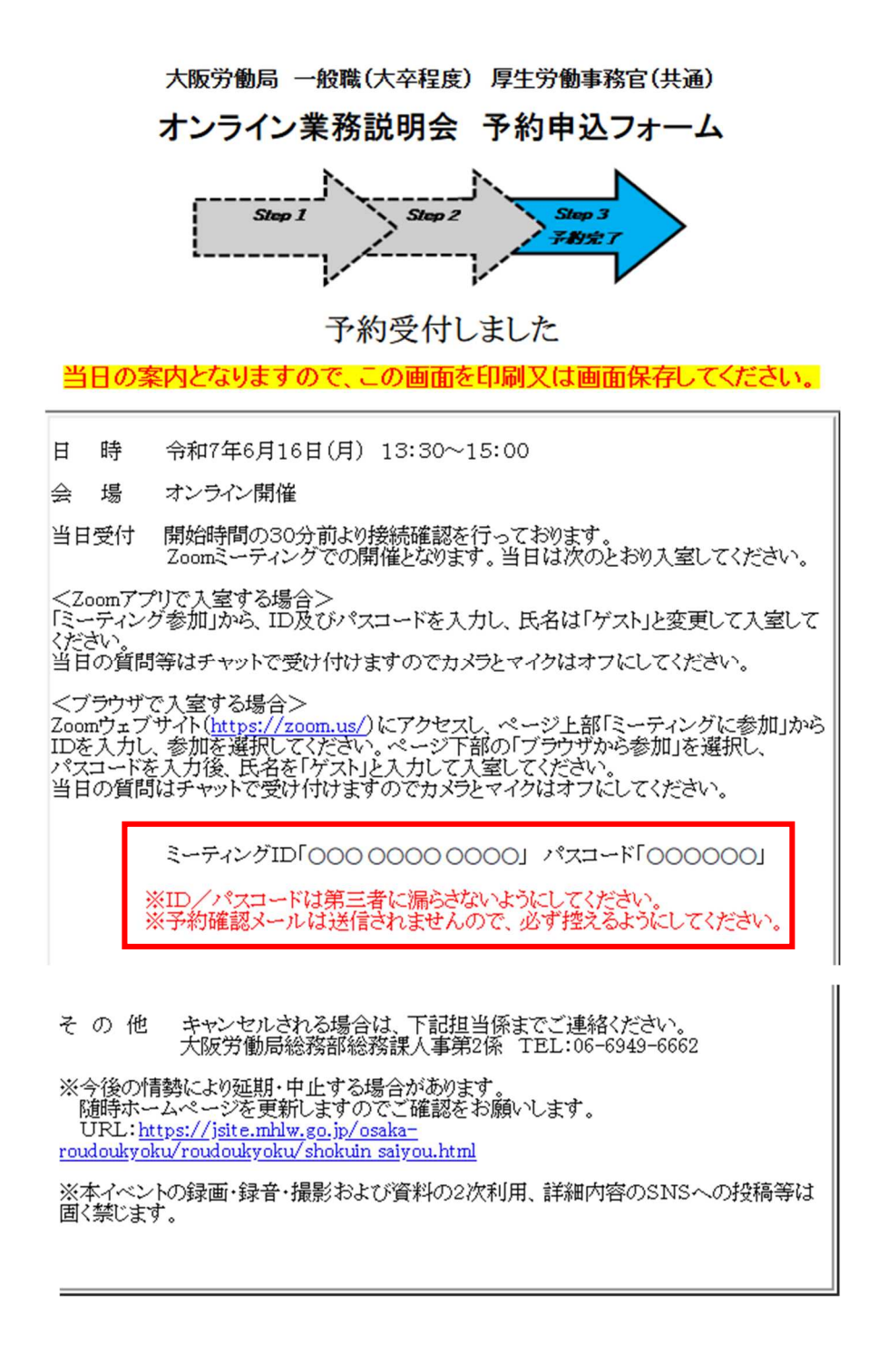

## 3 参加方法

※スマートフォンアプリの画面説明になります。

- ① あらかじめ、ZOOM のアプリをインストールしておいてください。
- ZOOM のアプリを起動すると、以下の画面が表示されます。
  参加をタップしてください。

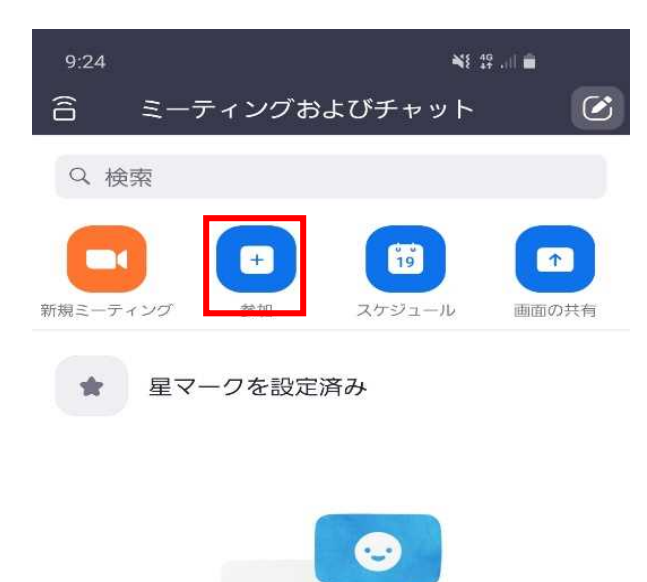

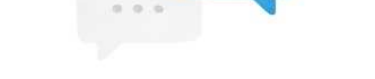

他のユーザーを見つけてチャットを開始しましょう...

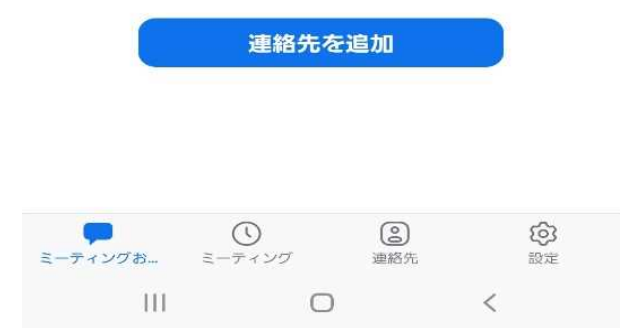

③ 以下の画面が表示されますので、申込み時の予約完了画面に表示されてい たミーティング ID を入力してください。

説明会の参加に当たっては、任意の名前を設定して参加ボタンをタップして ください。

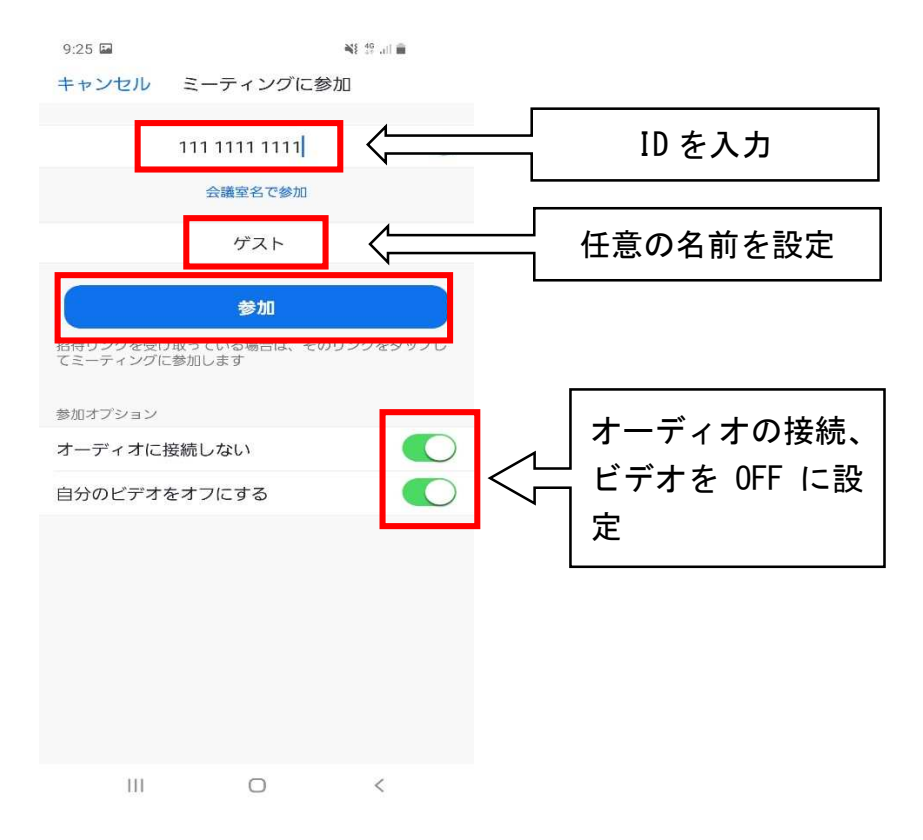

④ パスコードの入力を求められますので、込み時の予約完了画面に表示され ていたパスコードを入力してください。

| 10:05 🖦                      | NE 40 |
|------------------------------|-------|
| 〇 ミーティングを準備しています             |       |
|                              |       |
|                              |       |
|                              |       |
|                              |       |
|                              |       |
|                              |       |
| あなたのミーティングパスコードを入<br>カレてください |       |
| 50000                        |       |
|                              |       |
| キャンセル                        | ок    |
|                              |       |
|                              |       |
|                              |       |
|                              |       |
|                              |       |
|                              |       |
|                              |       |
| Ш                            | 0 <   |

⑤ 参加許可待ちの画面になりますが、参加許可は説明会開始の 15 分前ごろよ り行う予定としておりますので、そのままお待ちください。